Rejseafregning med zExpense:

Pålogning og personlige indstillinger på PC og mobil for ansatte

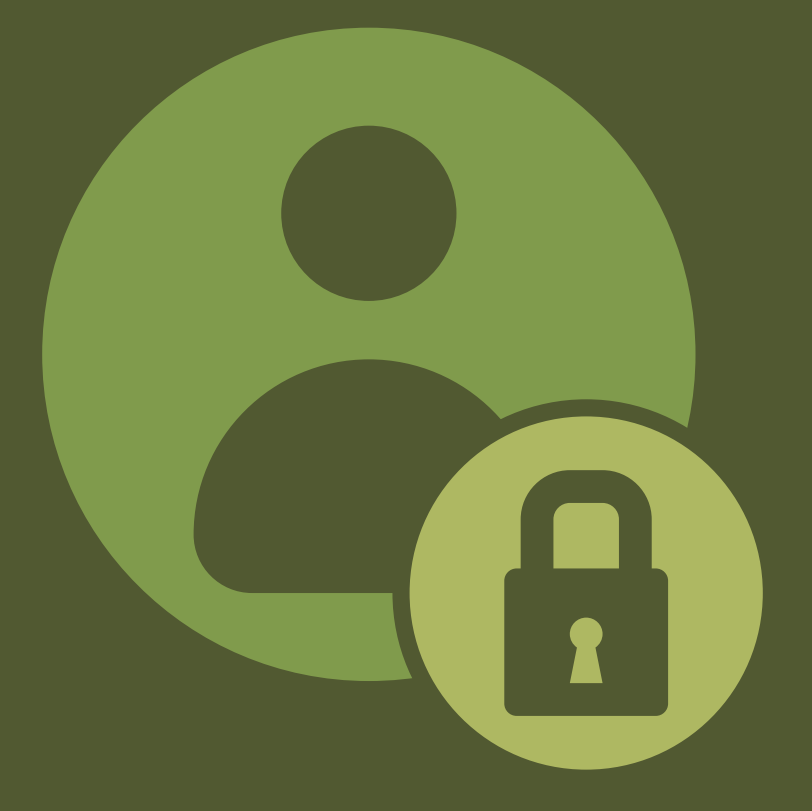

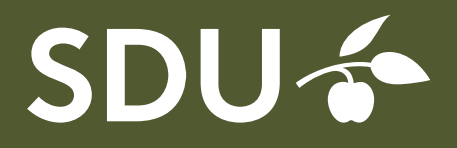

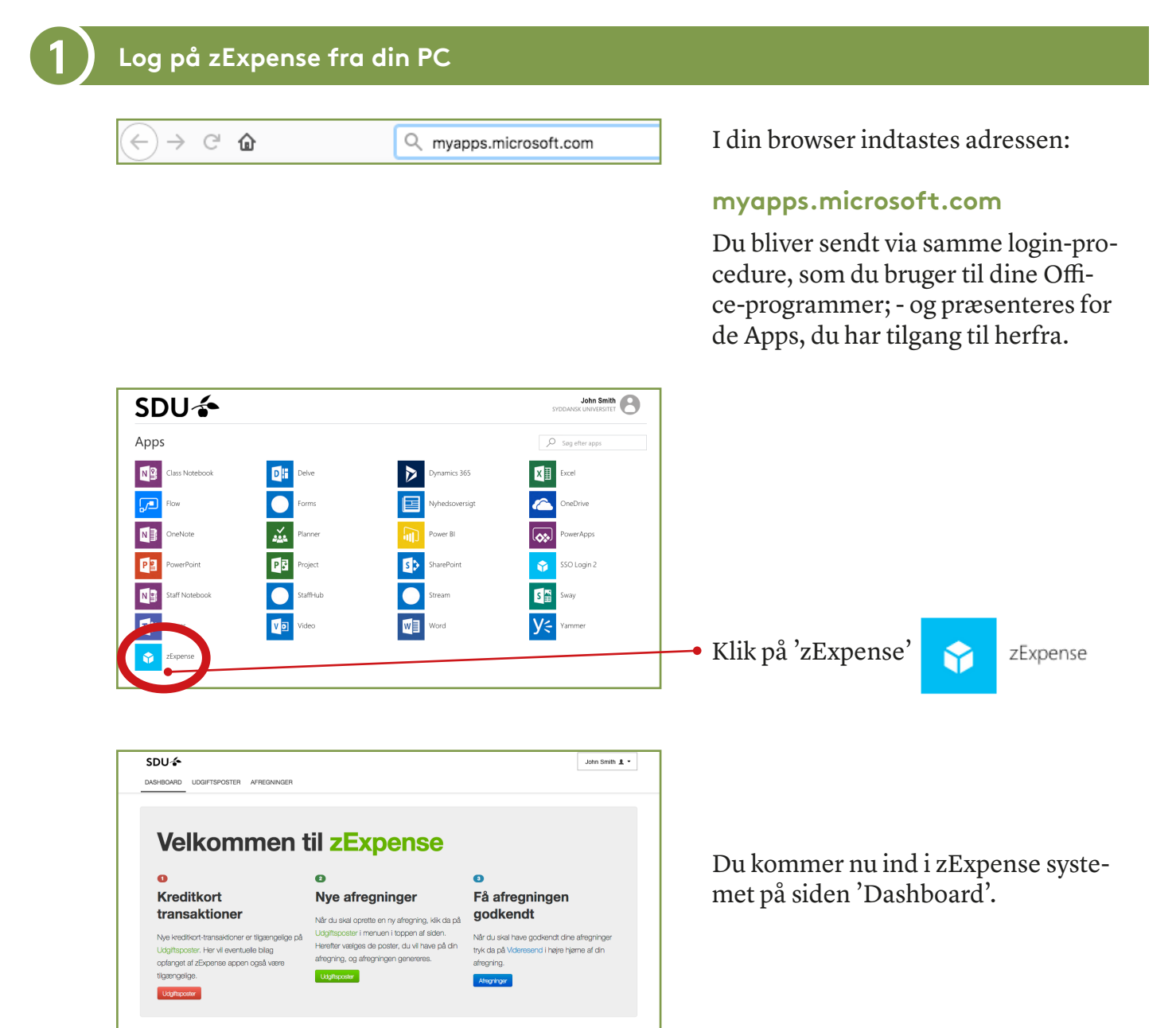

| Du er blevet logget ud                     |
|--------------------------------------------|
|                                            |
| zExpense                                   |
| Email Password Forgot your password? Login |
|                                            |

# Tip:

Når du logger af systemet igen (fra brugermenuen i øverste højre hjørne), kommer du tilbage til en loginside.

Hvis du gemmer et bogmærke til denne side i dit browserprogram, kan du komme hurtigere ind i systemet fremover.

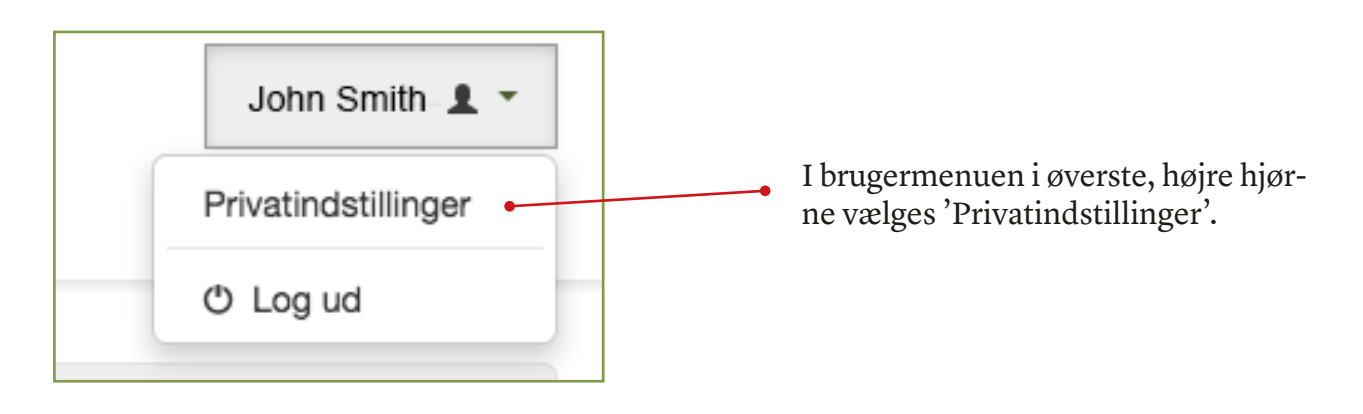

# Privatindstillinger

| rugeroplysninger | Lokale | Dimensioner | Kort | Kørsel | Retticheder | Indstillinger | Enheder |
|------------------|--------|-------------|------|--------|-------------|---------------|---------|
| ugeroplysninger  | Lokale | Dimensioner | Kort | Kørsel | Hettigneder | Indstillinger | Ennede  |

Vær opmærksom på indstillinger under disse punkter:

## Brugeroplysninger:

Her bør du *ikke* udfylde noget i feltet 'Kontooplysninger', da vi udbetaler til NemKonto.

## Lokale:

Under dette punkt kan du vælge sprog.

# **Dimensioner:**

Hvis du normalt rejser på en bestemt kontostreng, kan du med fordel sætte den ind her som standardværdi. Omk 1 skal som minimum være udfyldt.

## Kort:

Hvis du har firmakreditkort, vil du kunne se det her.

## Kørsel:

Under dette punkt kan du indtaste registreringsnummer på op til to biler.

## **Rettigheder:**

- Må kun benyttes af Rejsekontoret.

| 3 | Enheder                |         |                                                         |   |                                                                                                    |
|---|------------------------|---------|---------------------------------------------------------|---|----------------------------------------------------------------------------------------------------|
|   | Dine e<br>Tilføj enhed | enheder |                                                         | • | Du kan her tilføje din mobiltelefon<br>ved at klikke på 'Tilføj enhed'.                                                                |
|   |                        |         |                                                         |   | Hent app'en fra din telefon i Google<br>Play eller App Store.<br>Søg efter 'zExpense'.                                                 |
|   | Tilføj enhed           | Registr | eringskode: XCFA757360<br>Koden er gyldig I 30 minutter | • | Du får en aktiveringskode, du skal<br>indtaste på din mobil.<br>Husk at klikke på 'Færdig', når du er<br>færdig med at indtaste koden. |

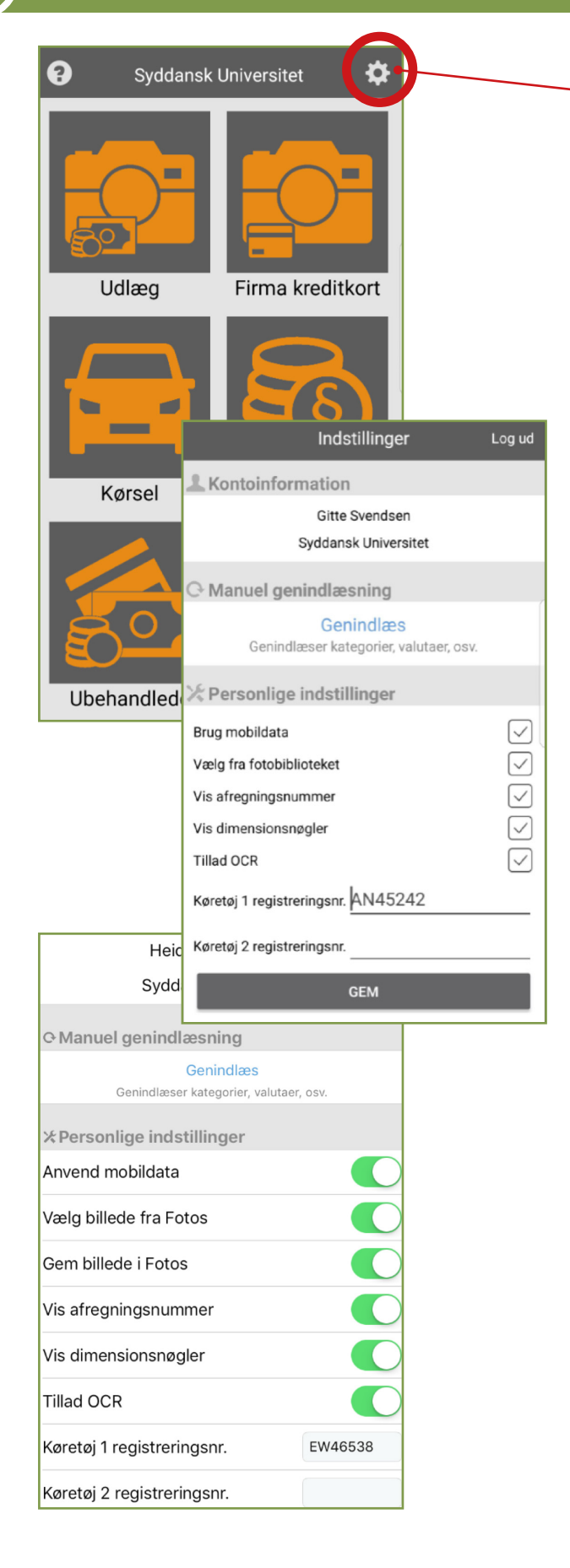

Tryk på tandhjulet for at komme til Privatindstillinger

Indstillingerne ser lidt forskellige ud, afhængigt af, om du bruger versionen til Android eller iOS.

## Vælg billede fra Fotos:

Giver mulighed for at anvende billeder fra telefonens billedgalleri. Funktionen er slået fra som standard. Slås den til, bliver man bedt om at vælge, om man vil bruge kameraet eller et eksisterende billede, hver gang man skal tilføje et bilag.

## Vis afregningsnummer:

Aktiverer at nummeret vises på hver enkelt afregning under 'Afregninger'.

# **Tillad OCR:**

Når aktiveret, forsøger app'en automatisk aflæsning af bilagenes dato og beløb, så de ikke behøver indtastes. - Check dog altid korrektheden.

## Køretøj registreringsnumre:

'Køretøj 1' vil blive indsat som standard.

Husk at trykke GEM, når du har ændret indstillinger.